Pour saisir un règlement qui revient impayé ou pour annuler un règlement qui a été transféré en comptabilité (donc non supprimable)

Il faut saisir un règlement en négatif en respectant la contrepartie d'origine (chèque ou traite) à la date de l'impayé.

## Menu « Comptabilité » → « Règlement (ventes) » => « Saisie de règlement ».

Le règlement doit être saisi avec un montant négatif et il faut l'affecter sur la facture qui avait été initialement soldée par le premier règlement.

Il faut cocher facture « soldées » ou « toutes » pour pouvoir « désolder » une facture déjà soldée.

Résultat : la facture sera « désoldée » et son solde passera de 0 au montant de l'impayé (195.59 dans notre exemple)

| _                        |                                                     |           |           |           |               |              |                |         |                |               |          |             |             |                   |                   |                 |
|--------------------------|-----------------------------------------------------|-----------|-----------|-----------|---------------|--------------|----------------|---------|----------------|---------------|----------|-------------|-------------|-------------------|-------------------|-----------------|
| 🔮 Gestion des Règlements |                                                     |           |           |           |               |              |                |         |                |               |          |             |             |                   | - • •             |                 |
|                          | Règlements                                          |           |           |           |               |              |                |         |                |               |          |             |             |                   |                   | -               |
|                          | N* F                                                | èglement  | N* Client | Client    |               | Contrepartie | Mode Règlement | Montant | Date Règlement | Date Echéance | Devise   | Taux Devise | Désignation | Banque            | RIB               | 🕼 <u>C</u> réer |
|                          |                                                     | 14000604  | 965       | SAINT 0   | GERMAIN LA CH | AM CHQ       | Chèque         | 195.59  | 26/11/2014     | 26/11/2014    | EUR      | 1           |             |                   |                   | A               |
|                          | *                                                   | 14000605  | 965       | SAINT 0   | GERMAIN LA CH | AM CHQ       | Chèque         | 195 59  | 6/11/2014      | 26/11/2014    | EUR      | 1           | IMPAYE      |                   |                   | J Supprimer     |
|                          |                                                     |           |           |           |               |              |                |         |                |               |          |             |             |                   | <u>D</u> élettrer |                 |
|                          |                                                     |           |           |           |               |              |                |         |                |               |          |             |             | •                 | Valider           |                 |
|                          | Total Règlements: 195.59 € Reste à Imputer: -195.59 |           |           |           |               |              |                |         |                |               |          |             |             |                   |                   | 💓 Annuler       |
|                          | Factures Client                                     |           |           |           |               |              |                |         |                |               |          |             |             |                   |                   | oh waa          |
|                          | _                                                   |           |           |           | - A           |              |                | -       |                |               |          |             |             |                   |                   | Non Soldées     |
|                          | Factur                                              | e:        | N*C       | lient :   | W Montar      | t:           | Du: / /        | 15 au : | // 15          | - X           |          |             | <u>_</u>    |                   |                   | Soldéesi        |
|                          | Tot. Factures : 195.59 € Tot. Soldes : 0.00 €       |           |           |           |               |              |                |         |                |               |          |             |             |                   |                   | Toutes          |
| ١                        | N° C                                                | ient Clie | nt        |           |               |              |                |         |                | N* Fac        | ture Cli | ent M       | Iontant Fac | Affecté Solde Dev | Reg Date Echéand  |                 |
|                          |                                                     | 965 SAI   | NT GERM   | AIN LA CI | HA            |              |                |         |                | ▶ 1100        | 0109 SA  | AINT GERM   | 195.59 €    |                   | 0.00 27/10/2011   |                 |
|                          | _                                                   |           |           |           |               |              |                |         |                |               |          |             |             |                   |                   |                 |